## Dr. med. Ludger Rose Harald Pohlmeier

Fachärzte für Innere Medizin Diabetologische Schwerpunktpraxis Angiologie Am St. Franziskus - Hospital Hohenzollernring 68, 48145 Münster Fon: 0251 - 47017 Fax: 0251 - 40097 eMail: info@diabetes-muenster.de

| Name: →<br>Tab-Ai | <b>1. Start</b> →                                                                                                | Datum von: →                                                  | →I bis →                                                           | $\left(\rightarrow\right $ | Insulin: →                                                                                                    |
|-------------------|----------------------------------------------------------------------------------------------------|---------------------------------------------------------------|--------------------------------------------------------------------|----------------------------|----------------------------------------------------------------------------------------------------|
|                   | Montag 3. Dienstag                                                                                               | Mittwoch                                                      | Donnerstag                                                         | Freitag                    |                                                                                                    |
| Zeit BZ           | IE BE Basal BZ IE BE                                                                                             | Basal BZ IE BE Basal                                          | BZ IE BE Basal                                                     | BZ IE BE Basal             | est         r         r |
| 0-1               |                                                                                                    |                                                               |                                                                    |                            | $\xrightarrow{\rightarrow} Q W = K I Z U I O P U^{\wedge} $                                                                                                    |
|                   |                                                                                                    | Anleitung                                                     |                                                                    | 0,3                        | $ \begin{array}{ c c c c c c c c c c c c c c c c c c c$                                                                                                    |
|                   | Montag                                                                                                    | Der Cursor springt mittels<br>Tabulatortaste durch die Ein-   | 3:                                                                 | 0,3                        | Tipp:                                                                                                    |
| Zeit              | BZ IE BE Basal                                                                                                   | gabefelder. Die Reihenfolge                                   |                                                                    | + + 1,2                    | Details<br>Die Rechenoptionen über<br>'JavaScript' können bei                                                                                                    |
|                   |                                                                                                    | <b>1.</b> Start mit – Name, Datum, Insulin                    | Tipp:                                                              | 1,2                        | Basal (Basalrate) können auto-<br>älteren Prozessoren etwas<br>matisch addigst werden (dazu Zoitin Aspruch nehmen                                                                                                    |
| 1 2               |                                                                                                    | 2. Weiter Montag 0:00 Uhr<br>mit Blutzucker ( <b>BZ</b> )     | Zum Überbrücken von größeren<br>Strecken ist das 'Durchtinnen' mit | 1,0                        | muss im 'Acrobat Reader' die Eingabegeschwindig-                                                                                                    |
| 2 2               |                                                                                                    | Insulin-Einheiten <i>(IE)</i> ,                               | dem 'Tabulator' langwierig, besse                                  | r + + 0,7                  | 'JavaScript' bzw. 'Formularfelder keit sollte dem angepasst<br>berechnen' aktiv sein), das sein. Wird 'JavaScript'                                                                                                    |
| 2-5               |                                                                                                    | Folge bis 24:00 Uhr.                                          | die gewünschte Stelle gesetzt                                      | 9: <b>0,7</b>              | Ergebnis wird unten in den abgeschaltet, gibt es keine<br>entsprechenden Ergebnisfeldern Zeitverzögerung mehr,                                                                                                    |
| 3-4               |                                                                                                    | 3. Weiter mit der Basalrate<br>Montag 0:00 Uhr bis 24:00 Uhr. | werden.                                                            | 0,7                        | angezeigt, und kann selbst nicht das hat auch zur Folge,                                                                                                    |
| 4-5               |                                                                                                    | 4. <i>IE : BE</i> Verhältnis, diese Ein-                      | 11:                                                                |                            | Addiert werden nur Ziffern; <i>IE, BE und Basal jetzt zur</i>                                                                                                    |
| 5-6               | $(\rightarrow) (\rightarrow) (\rightarrow) (1,2) (\rightarrow)$                                                  | gaben sind für eine Woche<br>reihenweise verknüpft.           | 13: <sub>21</sub> ↓ ►                                              |                            | Buchstaben und Zeichen werden Eingabe von Daten zur<br>ignoriert. Verfügung stehen.                                                                                                    |
| 6 - /             |                                                                                                    | 5. Der Cursor springt danach in                               |                                                                    | 0,4                        | 'Temporäre Basalraten', welche Bei einem älteren Prozes-<br>prozentual verändert werden, sor kann es von Vorteil                                                                                                    |
| 7 – 8             | ▶ 1 7: 0,8 →                                                                                                    | diesem Schema bis zum Ende.                                   | 15:                                                                | ♦ ♦ 0.7                    | können zwar eingegeben wer-<br>den bezinflusen des Ersehnige eingegeben werden und                                                                                                    |
|                   |                                                                                                    |                                                               | 143                                                                | 9150.7                     | aber unrichtig.                                                                                                    |
| 18 – 19           |                                                                                                    |                                                               |                                                                    | + 2+ 07                    | Wichtig! – die Eingabe ist aufwird. Zum Durchrechnen3 Zeichen (BZ) bzw. 4 Zeichenmuss dann eine neue                                                                                                    |
| 19 – 20           | 19:                                                                                                    |                                                               | 19: <sub>41</sub>                                                  | <i>A</i> 5 3 0 4           | limitiert. Eingabe zum Starten                                                                                                    |
| 20 – 21           |                                                                                                    |                                                               |                                                                    | 23 04                      | sich auf die farbig unterschied-                                                                                                    |
| 21 - 22           | 21:                                                                                                    | 21:                                                           | 21:                                                                | -126-9                     | lich abgesetzten Bereiche: entrernt werden kann.<br>morgens = 8:00 - 13:00 Uhr,                                                                                                    |
| 23 - 24           | → <u></u> ↓ <sup>6</sup> 23:                                                                                     |                                                               | 23: 1                                                              |                            | mittags = 13:00 - 19:00 Uhr,<br>abends = 19:00 - 24:00 Uhr,                                                                                                    |
| IE/BE - Gesan     | nt                                                                                                    |                                                               |                                                                    |                            | Die entsprechenden Definitions-                                                                                                    |
| Basal - Gesan     | nt V                                                                                                    |                                                               |                                                                    |                            | bereichsweise verbunden                                                                                                    |
| IE/BE - morge     | $\begin{array}{c} \text{ens} 2,5:1 \\ \text{os} 1 \cdot 1 \end{array}  2,5:1 \\ \text{os} 1 \cdot 1 \end{array}$ | $2,5:1_{\leftarrow}$                                          |                                                                    |                            | geschaltet, jede Eingabe2,5:1verändert die betreffenden1.1                                                                                                    |
| IE/BE - abend     | ds $1,5:1 \rightarrow 1,5:1$                                                                                     |                                                               | → 1,5:1 j                                                          | 1,5:1                      | Felder von MO bis FR.         1,5:1                                                                                                    |

| 22 - 23 $23 - 24$ $4$ $1$ $Basal - Gesamt$ $4$ $4$ $1$ $Basal - Gesamt$ $4$ $4$ $2,5:1$ $4$ $1:1$ $4$ $1,5:1$ $4$ $1,5:1$ $4$ $4$ $1,5:1$                                                                                                    | 19-20     19:     *     19:     *       20-21                                                                                                    |                                                                                                    | 0-7     124     10,0     4     1,0     5. Der       7-8<     ▶ I     7:     0,8     →I     den                                                                                                    | $\begin{array}{c} 4-5 \\ 5-6 \\ \hline \end{array} \\ \hline \end{array} \\ \hline \end{array} \\ \hline \end{array} \\ \begin{array}{c} -7 \\ -7 \\ -7 \\ -7 \\ -7 \\ -7 \\ -7 \\ -7 $       | $\begin{array}{c ccccccccccccccccccccccccccccccccccc$                                                                                                    | MontagDerZeitBZIE $0-1$ $\rightarrow$ $0, 3$ $0, 3$ $\rightarrow$ 2. Wei                                                                                                    |                                                                                                    | Zeit 2. BZ IE BE Basal BZ 5. E BE Basal                                                                                                    | Name: → 1. Start → | <b>5</b> Dr. med. Ludger Rose<br>Harald Pohlmeier                                                                                 |
|----------------------------------------------------------------------------------------------------|----------------------------------------------------------------------------------------------------|----------------------------------------------------------------------------------------------------|----------------------------------------------------------------------------------------------------|----------------------------------------------------------------------------------------------------|----------------------------------------------------------------------------------------------------|----------------------------------------------------------------------------------------------------|----------------------------------------------------------------------------------------------------|----------------------------------------------------------------------------------------------------|--------------------|----------------------------------------------------------------------------------------------------|
| → → → → → → → → → → → → → → → → → → →                                                                                                    | 21:                                                                                                    |                                                                                                    | Cursor springt danach in<br>1 neuen Tag und folgt exakt<br>sem Schema bis zum Ende.                                                                                                    | BE Verhältnis, diese Ein-<br>ven sind für eine Woche<br>nenweise verknüpft.                                                                                                    | Blutzucker (BZ),       Strecker         Jlin-Einheiten (IE),       dem Ta         teinheiten (BE), in dieser       kann de         ge bis 24:00 Uhr.       die gew         iter mit der Basalrate       werden.         ntag 0:00 Uhr bis 24:00 Uhr.       werden.                                                                                               | Cursor springt mittels<br>ulatortaste durch die Ein-<br>befelder. Die Reihenfolge<br>wie folgt, festgelegt:<br>rt mit – Name, Datum, Insulin<br><i>Tipp:</i><br>iter Montag 0:00 Uhr<br><i>Zum Üb</i>                                                                                                    | itung                                                                                                    | Mittwoch     D       BZ     IE     BE     Basal     BZ                                                                                                    | Datum von:         | Fachärzte für Innere Medizin<br>Diabetologische Schwerpunktprav<br>Angiologie                                                     |
| ±13,6=8<br>2,5: 1<br>1: 1<br>1,5: 1<br>1,5: 1 | 19:     4,5     3     0,       21::     21::     23::     0,                                                                                                    | 17: 143 9,1 5 0,<br>+ 2+ 0,                                                                                                    | 15:<br>+ 1* 0, 0                                                                                                    |                                                                                                    | n ist das 'Durchtippen' mit  bulator' langwierig, besser r'Cursor' mit der 'Maus' an 'Ünschte Stelle gesetzt                                                                                                    | erbrücken von größeren                                                                                                    |                                                                                                    | onnerstag Freitag                                                                                                    | bis →              | Am St. Franziskus - Hospital<br>kis Hohenzollernring 68, 48145 Mü<br>Fon: 0251 - 47017 Fax: 0251<br>eMail: info@diabetes-muenster |
| morgens = 8:00 - 13:00 Uhr,<br>mittags = 13:00 - 19:00 Uhr,<br>Die entsprechenden Definitions-<br>Felder, ganz unten, sind<br>bereichsweise verbunden<br>geschaltet, jede Eingabe<br>verändert die betreffenden<br>Felder von MO bis FR.<br>Tab-Ende                                                                                                    | 4       Das IE: BE Verhältnis bezieht       gemacht werden, die m         4       sich auf die farbig unterschied-       Rückschritt' Swieden         4       lich abgesetzten Bereiche:       entfernt werden kann. | 7       aber unrichtig.       dann 'JavaScript' aktivie         7       Wichtig! – die Eingabe ist auf       wird. Zum Durchrechne         3       Zeichen (BZ) bzw. 4 Zeichen       muss dann eine neue         Iimitiert.       Eingabe zum Starten | A         Temporäre Basalraten', welche         Bei einem älteren Proze           prozentual verändert werden,         sor kann es von Vorteil           können zwar eingegeben wer-         sein, wenn erst alle Datt           den, beeinflussen das Ergebnis         eingegeben werden un | <ul> <li>Addiert werden nur Ziffern;</li> <li>Buchstaben und Zeichen werden Eingabe von Daten zur<br/>ignoriert.</li> <li>Buchstaber und Zeichen werden</li> <li>Verfügung stehen.</li> </ul> | <b>,8</b> 'JavaScript' bzw. 'Formularfelder keitsollte dem angepas<br>berechnen' aktiv sein), das sein. Wird 'JavaScript'<br>Ergebnis wird unten in den abgeschaltet, gibt es keit<br><b>,7</b> entsprechenden Ergebnisfeldern Zeitverzögerung mehr,<br>angezeigt, und kann selbst nicht das hat auch zur Folge,<br>benieflicht under har der die Erschäftlichen | 7       Tipp:         7       Details       Die Rechenoptionen üb         7       Die Eingabefelder IE, BE, sowie       Die Rechenoptionen üb         7       Die Eingabefelder IE, BE, sowie       'JavaScript' können bei         7       Basal (Basalrate) können auto-<br>interen Prozessoren etw       'die Eingabegeschwindlie         7       matisch addiert werden, (dazu       Zeit in Anspruch nehme         7       muss im 'Arrohat Reader'       die Eingabegeschwindlie | 3     1     1     1     1     1     1     1     1     1     1     1     1     1     1     1     1     1     1     1     1     1     1     1     1     1     1     1     1     1     1     1     1     1     1     1     1     1     1     1     1     1     1     1     1     1     1     1     1     1     1     1     1     1     1     1     1     1     1     1     1     1     1     1     1     1     1     1     1     1     1     1     1     1     1     1     1     1     1     1     1     1     1     1     1     1     1     1     1     1     1     1     1     1     1     1     1     1     1     1     1     1     1     1     1     1     1     1     1     1     1     1     1     1     1     1     1     1     1     1     1     1     1     1     1     1     1     1     1     1     1     1     1     1     1     1 </td <td>esc     F1     F2     F3     F4     F5     F6     F7     F8     F9     F10     F11     F12     F13     F44     F15       acat     •     1     2     3     4     5     6     7     8     9     0     B     `     •     •     1     2     3     4     5     6     7     8     9     0     B     `     •     •     •     •     •     •     •     •     •     •     •     •     •     •     •     •     •     •     •     •     •     •     •     •     •     •     •     •     •     •     •     •     •     •     •     •     •     •     •     •     •     •     •     •     •     •     •     •     •     •     •     •     •     •     •     •     •     •     •     •     •     •     •     •     •     •     •     •     •     •     •     •     •     •     •     •     •     •     •     •     •     •     •     •     •     •     •     •     •</td> <td>Insulin:&gt; [-&gt;]</td> <td>ünster<br/>1 - 40097<br/></td> | esc     F1     F2     F3     F4     F5     F6     F7     F8     F9     F10     F11     F12     F13     F44     F15       acat     •     1     2     3     4     5     6     7     8     9     0     B     `     •     •     1     2     3     4     5     6     7     8     9     0     B     `     •     •     •     •     •     •     •     •     •     •     •     •     •     •     •     •     •     •     •     •     •     •     •     •     •     •     •     •     •     •     •     •     •     •     •     •     •     •     •     •     •     •     •     •     •     •     •     •     •     •     •     •     •     •     •     •     •     •     •     •     •     •     •     •     •     •     •     •     •     •     •     •     •     •     •     •     •     •     •     •     •     •     •     •     •     •     •     •     • | Insulin:> [->]     | ünster<br>1 - 40097<br>                                                                                                    |